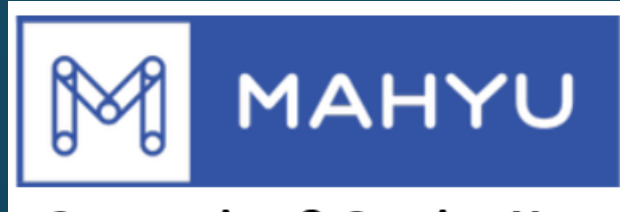

### **Connecting & Serving You**

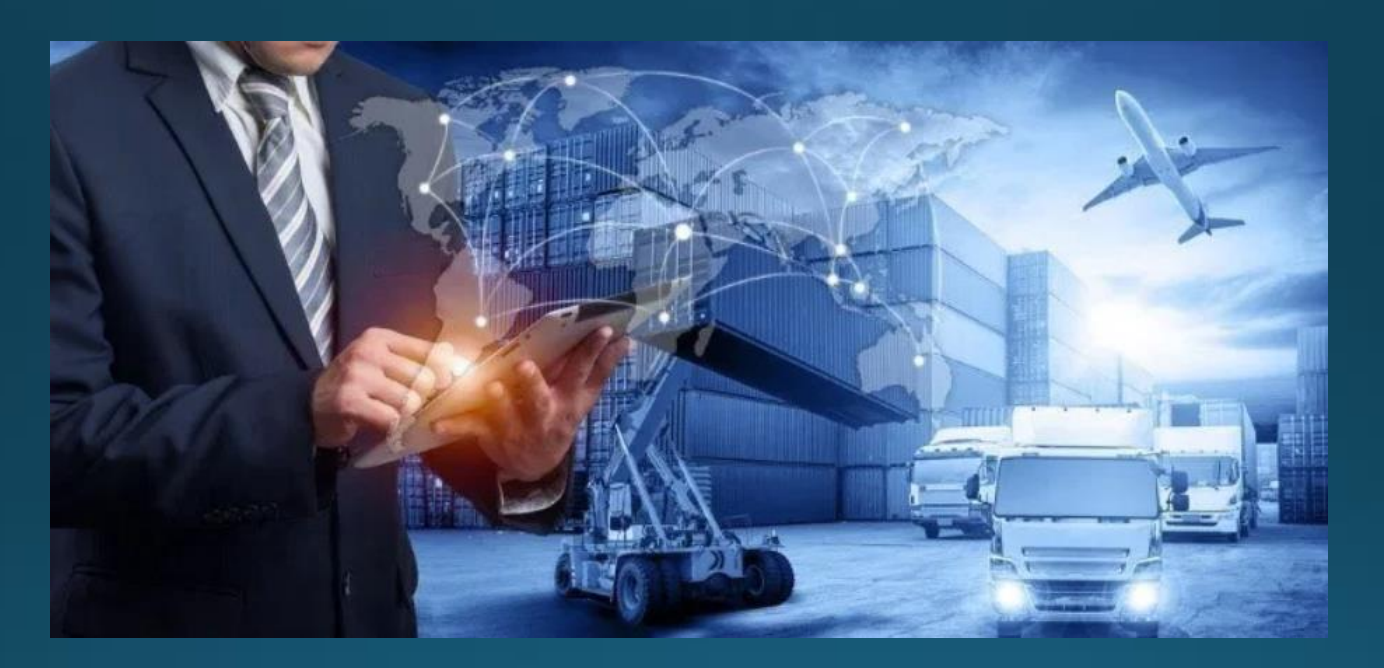

# ผู้จัดส่งกำลังรอการจัดส่งภายในประเทศ

# การจัดส่งที่รอดำเนินการ - ไม่มีขนส่งว่าง

การจัดส่งที่เส้นทางไม่มีว่าง

Mahyu จะส่งคำขอการจัดส่งที่รอดำเนินการอยู่นี้ให้แก่ขนส่งเพื่อขนส่งจะได้สร้างตาราง เส้นทางการจัดส่งใหม่

เมื่อตารางการจัดส่งใหม่ถูกเผยแพร่, Mahyu จะส่งแจ้งเตือนไปให้ผู้จัดส่งเพื่อเป็นการคอน เฟิร์มอีกรอบ

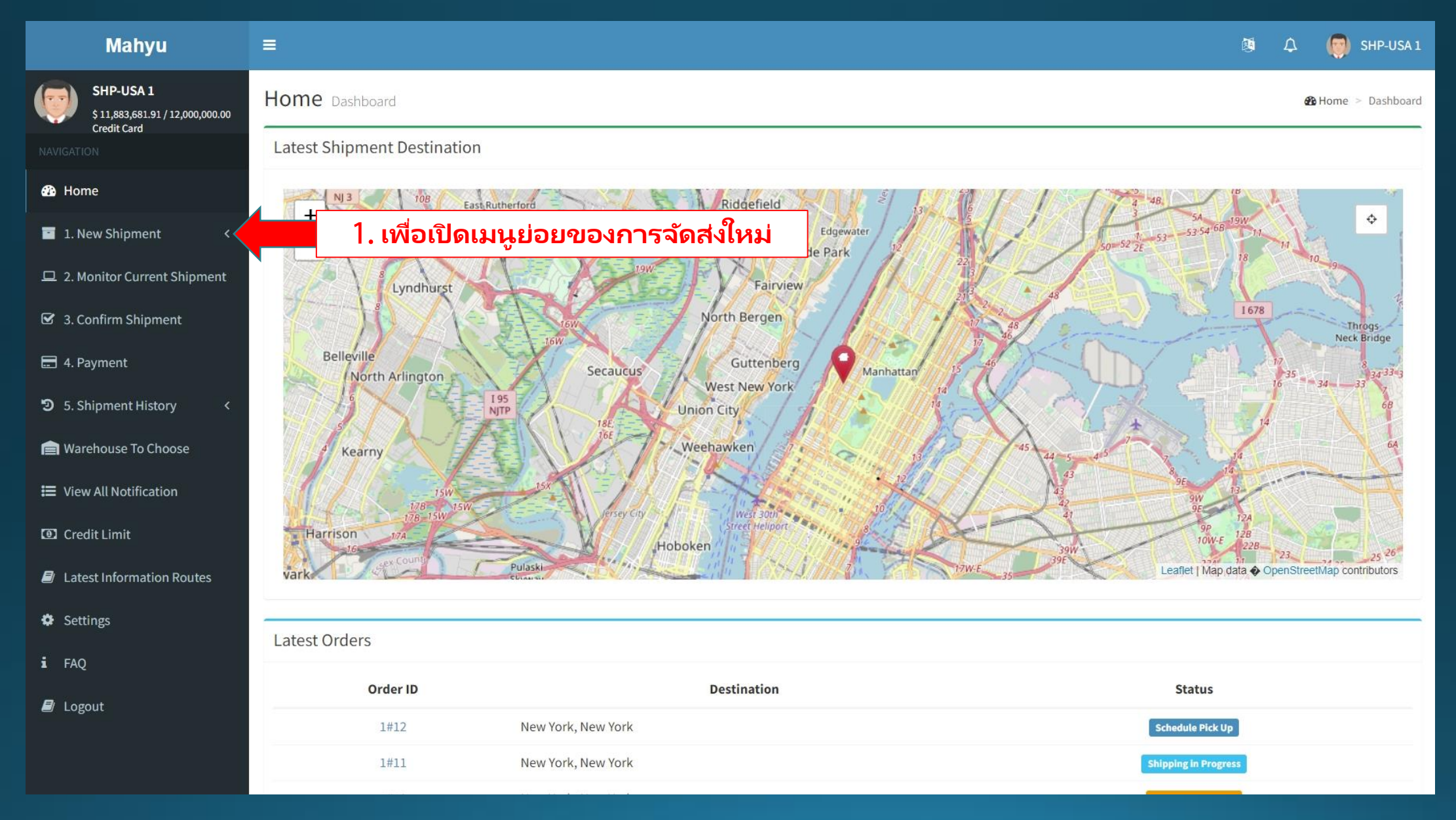

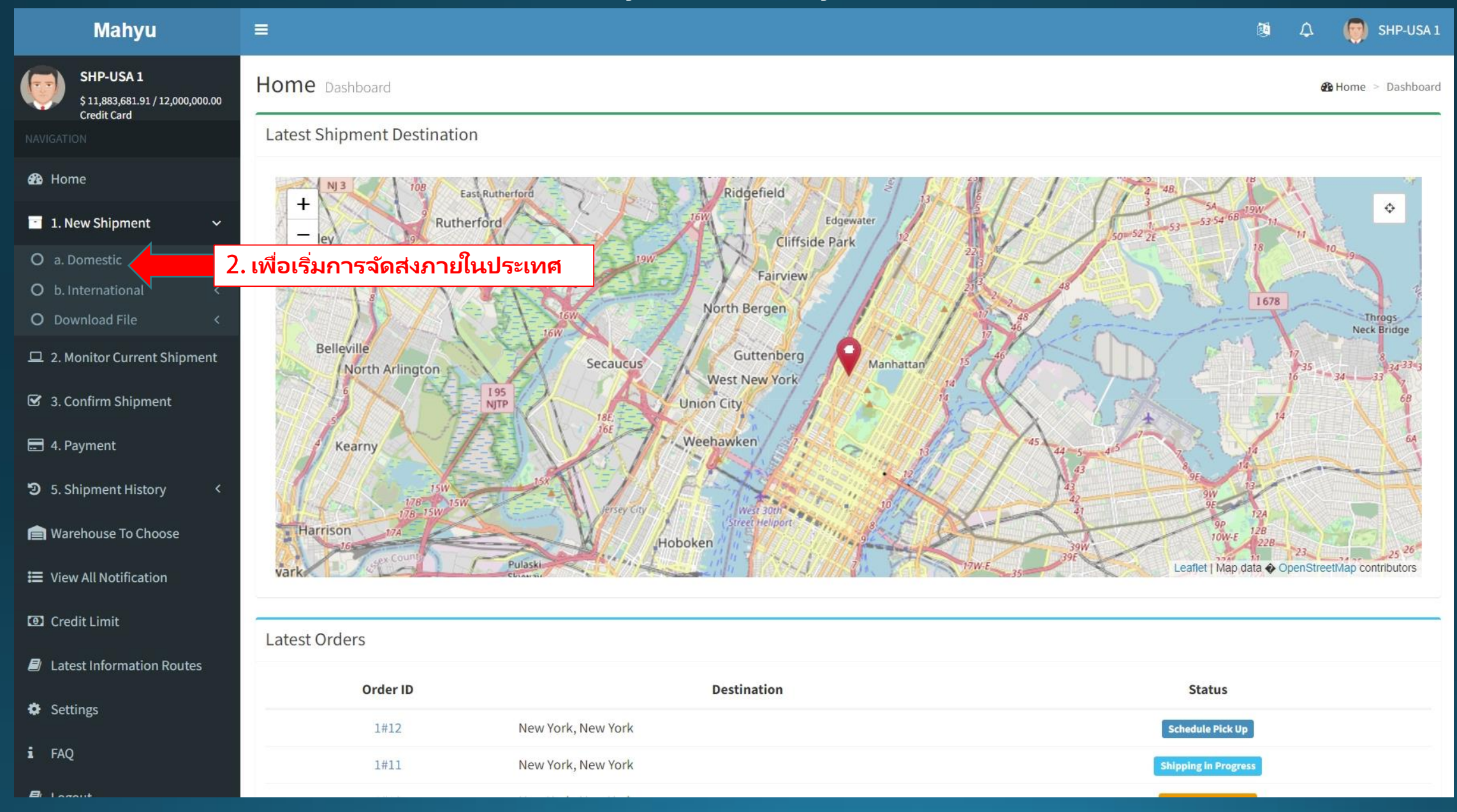

| Mahyu                                                                                                    | =                                  |                                                                                 | 🔕 🗘 🌍 SHP-USA 1    |
|----------------------------------------------------------------------------------------------------|------------------------------------|---------------------------------------------------------------------------------|--------------------|
| SHP-USA 1<br>\$ 11,883,681.91 / 12,000,000.00<br>Credit Card                                                                                                    | New Shipment                       |                                                                                 | New Shipment       |
|                                                                                                    |                                    |                                                                                 |                    |
| 🚯 Home                                                                                                    | Item Description                   | Input Addresses                                                                 | Select Transporter |
| 📑 1. New Shipment 🗸 🗸                                                                                                    | Order Form                         |                                                                                 |                    |
| O a. Domestic<br>O b. International <<br>O Download File <                                                                                                    | Item Description                   | Quantity                                                                        |                    |
| <ul> <li>2. Monitor Current Shipment</li> <li>3. Confirm Shipment</li> </ul>                                                                                                    | <b>Categories</b><br>General Goods | (!)                                                                             | Кд                 |
| 🚍 4. Payment                                                                                                    | Weight                             | Warning                                                                         |                    |
| <ul> <li>5. Shipment History</li> <li>A mathematical stress of the stress of the stress of t</li></ul> | Length Width                       | Please make sure you have sufficient Credit Line before placing a new shipment. | Кд                 |
| 🗮 View All Notification                                                                                                    | Cm 👻                               | ок                                                                              | U.S. Dollar 👻      |
| Credit Limit                                                                                                    | Add Item to Cart                   |                                                                                 |                    |
| Latest Information Routes                                                                                                    |                                    | 3. กดตรงนี้เพื่อดำเนินการต่อ                                                    | Next               |
| Settings                                                                                                    |                                    |                                                                                 |                    |
| i FAQ                                                                                                    |                                    |                                                                                 |                    |
|                                                                                                    |                                    |                                                                                 |                    |

# (ผู้จัดส่ง) การจัดส่งใหม่ภายในประเทศ – ใส่พัสดุใหม่ - "เพิ่มพัสดุลงตะกร้า" เมื่อเสร็จ

|    | Mahyu                                                       |                |                       |                |          |        |           |          |                             |                      | <b>1</b> | ۵ (             | 🔵 SHP-USA 1   |
|----|-------------------------------------------------------------|----------------|-----------------------|----------------|----------|--------|-----------|----------|-----------------------------|----------------------|----------|-----------------|---------------|
|    | SHP-USA 1<br>\$11,883,681.91 / 12,000,000.00<br>Credit Card | Ν              | lew Shipment          | 1              |          |        |           |          |                             |                      |          |                 | New Shipment  |
|    |                                                             | -              |                       |                |          |        |           | $\frown$ |                             |                      |          |                 |               |
|    | 🆚 Home                                                      |                | Ite                   | em Description |          |        | Inpu      | ut Ado   | dresses                     | Select Tran          | nspor    | ter             |               |
|    | 1. New Shipment                                             | 4              | ใส่รายละเอียเ         | ดลักษณะของ     | พัสดุ    |        |           |          |                             |                      |          |                 |               |
|    | O a. Domestic<br>O b. International <                       | 12             | Item Description      |                | 5.       | เลือกป | ระเภทของห | งัสด     | -Quantity                   |                      |          | N 9 - 1 - 9     |               |
|    | O Download File <                                           |                |                       | •              |          |        |           | 9        |                             |                      |          | /. เสจ          | านวนพสด       |
|    | 😐 2. Monitor Current Shipment                               |                | Categories            |                |          |        |           |          | Total Weight                |                      | - 1      | 0. ຄຄໍ          | ไสโดย         |
|    | 🗹 3. Confirm Shipment                                       |                | General Goods         |                |          |        |           | *        | 0.00                        |                      |          | อัตโน           | เมัติ         |
| 6  | 🗖 4 Paymont<br>ใส่บ้าหมัดยอง                                |                | Weight                |                |          |        |           |          | Total Weight by Volume      |                      | 1        | 1 ຄຄ໌           | ไสโดย         |
| 0. | พัสดุ/ ต่อชิ้น                                              |                |                       |                |          |        | Kg        | Ŧ        | 0.00                        |                      |          | า. ถูก<br>อัตโน | เม <b>ัติ</b> |
|    | 7 ใส่งหมวดมิติ                                              |                | Length                | Width          |          | Height |           |          | Item Value                  |                      |          |                 |               |
|    | 7. เลยน เตมต<br>ของพัสดุ                                    |                |                       | Cm 🔻           | Cm 👻     |        | Cm        | *        |                             |                      |          | U.S. Doll       | ar 💌          |
|    | Credit Limit                                                |                | Add Item to Cart      | 1              |          |        |           |          | 12. ใส่มูลค่าข              | องพัสดุ              |          |                 |               |
|    | Latest Information Routes                                   |                |                       | 8. เลือกหน่    | ่วยความย | าว     |           |          |                             | <b>1</b>             |          |                 | Next          |
|    | Settings                                                    |                | ข้าเพื่อ "เพิ่งเ      | พ้สุดจ.ใน      |          |        |           |          | สีเขียวคือเมนูแท็บที        | ี่กดเลื่อนลงเพื่อเลื | อก       |                 |               |
|    | i FAQ ตะกร้า                                                | אניי<br>"<br>ו | เมื่อกรอกข้อ <b>ม</b> | พูลเสร็จ       |          |        |           | Ĩ        | <i>่</i> ฬำจะถูกกรอกข้อมูลโ | ดยอัตโนมัติโดย N     | lahy     | u               |               |
|    | <b>P</b> Land                                               |                |                       |                |          |        |           |          |                             |                      |          |                 |               |

# ดู - พัสดุใหม่ที่ถูกเพิ่มใส่ตะกร้า

| Mahyu                                                       | =                |               |            |                              |                        |                 |                        | 8                  | á 🗘 🧑           | SHP-USA 1    |
|-------------------------------------------------------------|------------------|---------------|------------|------------------------------|------------------------|-----------------|------------------------|--------------------|-----------------|--------------|
| SHP-USA 1<br>\$11,883,681.91 / 12,000,000.00<br>Credit Card | New Shipment     |               |            |                              |                        |                 |                        |                    |                 | lew Shipment |
| NAVIGATION                                                  |                  |               |            |                              |                        |                 |                        |                    |                 |              |
| 🔁 Home                                                      | Ite              | m Description |            | Input A                      | Input Addresses        |                 |                        | Select Transporter |                 |              |
| 📑 1. New Shipment 🛛 🗸                                       | Order Form       |               |            |                              |                        |                 |                        |                    |                 |              |
| O a. Domestic                                               |                  |               |            |                              |                        |                 |                        |                    |                 |              |
| O b. International <                                        | Item Description |               |            |                              | Quantity               |                 |                        |                    |                 |              |
| O Download File <                                           |                  |               |            |                              |                        |                 |                        |                    |                 |              |
| 😐 2. Monitor Current Shipment                               | Categories       |               |            |                              |                        |                 |                        |                    |                 |              |
| 3. Confirm Shipment                                         | General Goods    |               |            |                              |                        |                 |                        |                    | Kg              |              |
| 🚍 4. Payment                                                | Weight           |               |            |                              | Total Weight by Volume |                 |                        |                    |                 |              |
| 5. Shipment History <                                       |                  |               |            | Kg 👻                         | Kı                     |                 |                        | Kg                 |                 |              |
| 🚖 Warehouse To Choose                                       | Length           | Width         | Height     |                              | Item Value             |                 |                        |                    |                 |              |
| 📰 View All Notification                                     |                  | Cm 🔻          | Cm 🔻       | Cm 👻                         |                        |                 |                        |                    | U.S. Dollar     | *            |
| Credit Limit                                                | Add Item to Cart |               |            |                              |                        |                 |                        |                    |                 |              |
| Latest Information Routes                                   | List of Items    |               |            |                              |                        |                 |                        |                    |                 |              |
| Settings                                                    | # Item 1         | n Categories  | 12 Kg      | Dimension<br>8 X 10 X 12(Cm) | Quantity               | Value           | ** 600 Kg              | Total Weight by    | y Volume<br>96K |              |
|                                                             |                  |               | 12115      | o A 10 A 12(cm)              | Total Cha              | argeable Weight | 000 115                |                    | 600.0           | 0 Kg         |
| 1 FAQ                                                       |                  |               |            |                              |                        |                 |                        |                    | **Chargeable    | Weight       |
| ┛ Logout                                                    |                  |               |            |                              |                        |                 |                        |                    |                 | Next         |
| คุณสาม                                                      | เารถเลือกพัสด    | ุหลายชิ้นลงใน | ตะกร้าได้  |                              |                        |                 |                        |                    |                 |              |
|                                                             |                  |               |            |                              |                        |                 | ี่ 14. เพื่อด <i>ำ</i> | าเนินการต่ะ        | a 👘             |              |
|                                                             |                  | Converient    |            |                              | abte Dee               | onucl -         |                        |                    |                 |              |
|                                                             |                  | <u> </u>      | t 2021 Mar | IYU LLC. All RI              | gnts Res               | erved           |                        |                    |                 |              |

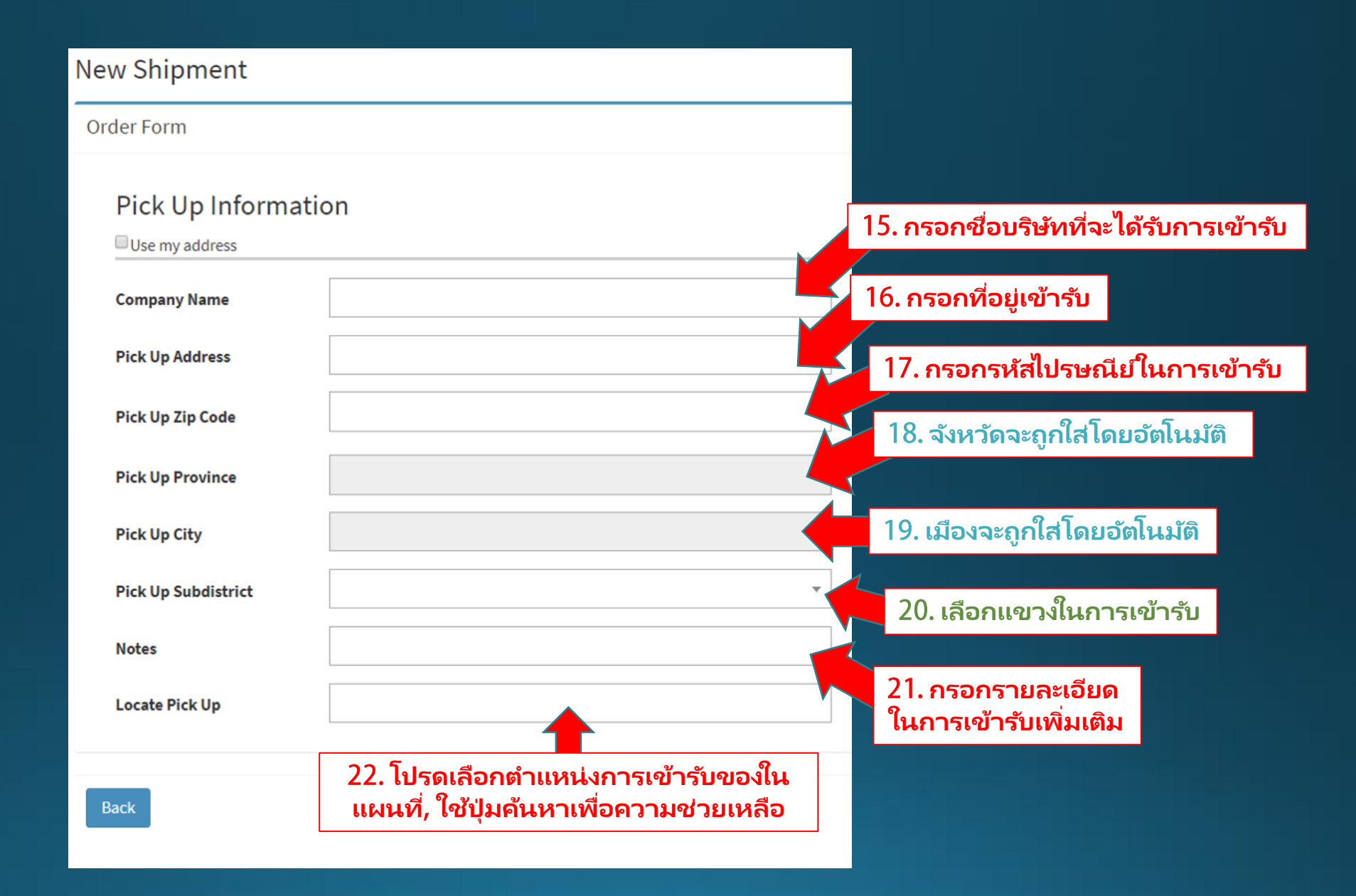

| 23. ใสชื่อผู้รับ                                       | Delivery Information Use Available Address Consignee Name |                                            |
|--------------------------------------------------------|-----------------------------------------------------------|--------------------------------------------|
|                                                        | Consignee Phone                                           | 24. ใสโทรศัพท์ผู้รับ                       |
| 25. ใสที่อยู่จัดสง                                     | Shipping Address                                          |                                            |
|                                                        | Shipping Zip Code                                         | 26. ใส่รหัสไปรษณีย์ที่จัดส่ง               |
|                                                        | Shipping Province                                         | 27. จังหวัดจะถูกใส่โดยอัตโนมัติ            |
|                                                        | Shipping City/District                                    | 28. เมืองจะถูกใส่โดยอัตโนมัติ              |
| 29. เลือกแขวงที่จัดส่ง                                 | Shipping Subdistrict                                      |                                            |
| 31. โปรดระบุตำแหน่งใน                                  | Notes                                                     | 20 <sup>9</sup> draugurdug                 |
| การจัดส่งบนแผ่นที่, ใช้ปุ่ม<br>ค้นหาเพื่อความช่วยเหลือ | Locate Shipping                                           | 50. เสรายละเอยด<br>เพิ่มเติมในการจัดส่ง    |
|                                                        | Next                                                      | 32. คลิกตรงนี้หลังจาก<br>กรอกข้อมูลครบแล้ว |

## (ผู้จัดส่ง) ออเดอร์ที่ถูกรอดำเนินการ – กรณีไม่มีขนส่งว่าง

| Mahyu                                                                        |                                                   |                                                                                    | 🚳 🗘 🌍 SHP-USA 1                          |
|------------------------------------------------------------------------------|---------------------------------------------------|------------------------------------------------------------------------------------|------------------------------------------|
| SHP-USA 1<br>\$ 11,883,681.91 / 12,000,000.00<br>Credit Card                 | New Shipment                                      |                                                                                    | New Shipment                             |
| NAVIGATION                                                                   |                                                   |                                                                                    |                                          |
| 🙆 Home                                                                       | Item Description                                  | Input Addresses                                                                    | Select Transporter                       |
| 📑 1. New Shipment 🗸 🗸                                                        | Order Form                                        |                                                                                    |                                          |
| O a. Domestic<br>O b. International <                                        | Select Transporter Company                        |                                                                                    | View map                                 |
| O Download File <                                                            | Show 10 v entries                                 |                                                                                    | Search:                                  |
| <ul> <li>2. Monitor Current Snipment</li> <li>3. Confirm Shipment</li> </ul> | Transporter Transporter S<br>Company 👫 Location 👫 |                                                                                    | sportation<br>Cost 1 Currency 1 Select 1 |
| 🚍 4. Payment                                                                 |                                                   | Warning                                                                            |                                          |
| 5. Shipment History <                                                        | Showing 0 to 0 of 0 entries                       | We cannot find you an available transporter, click <b>PROCEED</b> so we can notify | Previous Next                            |
| 💼 Warehouse To Choose                                                        | Back                                              | you when we get a suitable transporter for you                                     | Proceed                                  |
| 🗮 View All Notification                                                      |                                                   | ОК                                                                                 |                                          |
| Credit Limit                                                                 |                                                   |                                                                                    |                                          |
| Latest Information Routes                                                    |                                                   | 33. กดตรงนี้เพื่อดำเนินการต่อ                                                      |                                          |
| Settings                                                                     |                                                   |                                                                                    |                                          |
| i faq                                                                        |                                                   |                                                                                    |                                          |
| El Logout                                                                    |                                                   |                                                                                    |                                          |

## (ผู้จัดส่ง) ออเดอร์ที่ถูกรอดำเนินการ – กรณีไม่มีขนส่งว่าง

| Mahyu                                                       | =                                  |                                             |                                       |                                              | Ø                      | 🗘 🌍 SHP-USA 1  |
|-------------------------------------------------------------|------------------------------------|---------------------------------------------|---------------------------------------|----------------------------------------------|------------------------|----------------|
| SHP-USA 1<br>\$11,883,681.91 / 12,000,000.00<br>Credit Card | New Shipment                       |                                             |                                       |                                              |                        | New Shipment   |
|                                                             |                                    |                                             |                                       |                                              |                        |                |
| 🚯 Home                                                      | Item Descripti                     | ion                                         | Input Addresses                       |                                              | Select Transpor        | rter           |
| 📑 1. New Shipment 🗸 🗸                                       | Order Form                         |                                             |                                       |                                              |                        |                |
| O a. Domestic<br>O b. International <                       | Select Transporter Company         |                                             |                                       |                                              |                        | ♥View map      |
| O Download File <                                           | Show 10 🗸 entries                  |                                             |                                       |                                              | Search:                |                |
| 😐 2. Monitor Current Shipment                               |                                    |                                             | Pick                                  | Pick                                         |                        |                |
| ☑ 3. Confirm Shipment                                       | Transporter Transporter<br>Company | Schedule Price                              | Up<br>City 11 Destination 11          | Up Arrival Transpo<br>Date 11 Date 11 Cos    | rtation<br>st 🕼 Currer | ncy 🔰 Select 🔰 |
| 📰 4. Payment                                                |                                    | No rout                                     | e available that matches your de      | stination                                    |                        |                |
| ්ට 5. Shipment History <                                    | Showing 0 to 0 of 0 entries        | 24 // 2 // //                               |                                       |                                              |                        | Previous Next  |
| 💼 Warehouse To Choose                                       | Back                               | ่ 34. กด     ิดำเนินการ<br>ถำเนินการ. Mahvu | ี เพื่อที่จะดำเนิน<br> จะแจ้งกับทางขน | การออเดอร์ที่อยู่ไนส<br>เส่งโดยอัตโนมัติในโอ | ุ่งถานะรอ<br>กาสนี้    | Proceed        |
| 🗮 View All Notification                                     |                                    |                                             |                                       |                                              |                        |                |
| Credit Limit                                                |                                    |                                             |                                       |                                              |                        |                |
| Latest Information Routes                                   |                                    |                                             |                                       |                                              |                        |                |
| Settings                                                    |                                    |                                             |                                       |                                              |                        |                |
| i faq                                                       |                                    |                                             |                                       |                                              |                        |                |
| <b>B</b> Logout                                             |                                    |                                             |                                       |                                              |                        |                |

| Mahyu                                                                                |                                                                                           | 1 | ۵      | 👩 SHP-USA 1  |
|--------------------------------------------------------------------------------------|-------------------------------------------------------------------------------------------|---|--------|--------------|
| SHP-USA 1<br>\$ 11,883,681.91 / 12,000,000.00<br>Credit Card                         | New Shipment<br>Order saved                                                               |   | 1      | New Shipment |
| 🚳 Home                                                                               | Your order have been placed on pending, check your order in Monitor current shipment menu |   | ter    |              |
| 📑 1. New Shipment 🗸 🗸                                                                | Order Form                                                                                |   |        |              |
| O     a. Domestic       O     b. International     <       O     Download File     < | Item Description 35. ออเดอร์ที่รอดำเนินการอยู่จะถูกบันทึกไว้                              |   |        |              |
| 😐 2. Monitor Current Shipment                                                        | Categories Total Weight                                                                   |   |        |              |
| 🗹 3. Confirm Shipment                                                                | General Goods 0.00                                                                        |   |        | Кg           |
| 🚍 4. Payment                                                                         | Weight Total Weight by Volume                                                             |   |        |              |
| 5. Shipment History <                                                                | Кд т 0.00                                                                                 |   |        | Kg           |
| 📄 Warehouse To Choose                                                                | Length Width Height Item Value                                                            |   |        |              |
| 🗮 View All Notification                                                              | Cm • Cm •                                                                                 |   | U.S. E | ollar 🔻      |
| Credit Limit                                                                         | Add Item to Cart                                                                          |   |        |              |
| Latest Information Routes                                                            |                                                                                           |   |        | Next         |
| Settings                                                                             |                                                                                           |   |        |              |
| i FAQ                                                                                |                                                                                           |   |        |              |

# การจัดส่งที่รอดำเนินการ - การยืนยันอีกครั้ง

### (ผ้จัดส่ง) การแจ้งเตือนอีเมล

MAHYU New Available Shipment Schedule

#### Dear Mr/Mrs. Tommy Scar

There is a new shipment schedule by nearby transporter : TPP-USA 1 as follows

 Pick Up City
 : New York

 Destination City : Fulton

 Date
 : Wednesday, 15 June 2022

#### Click Here to go to Mahyu.

Kind Regards, Mahyu LLC

### การแจ้งเตือนอีเมลเรื่องเส้นทางขนส่ง ใหม่สำหรับการจัดส่งที่รอดำเนินการ

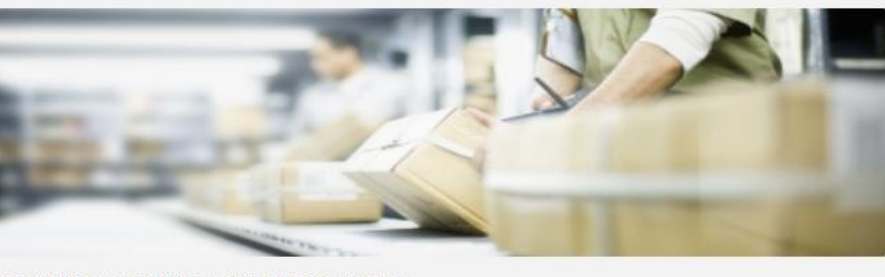

This email is generated by the system. Please do not reply.

Terms & Conditions | Privacy Policy | Contact Us

Follow Us

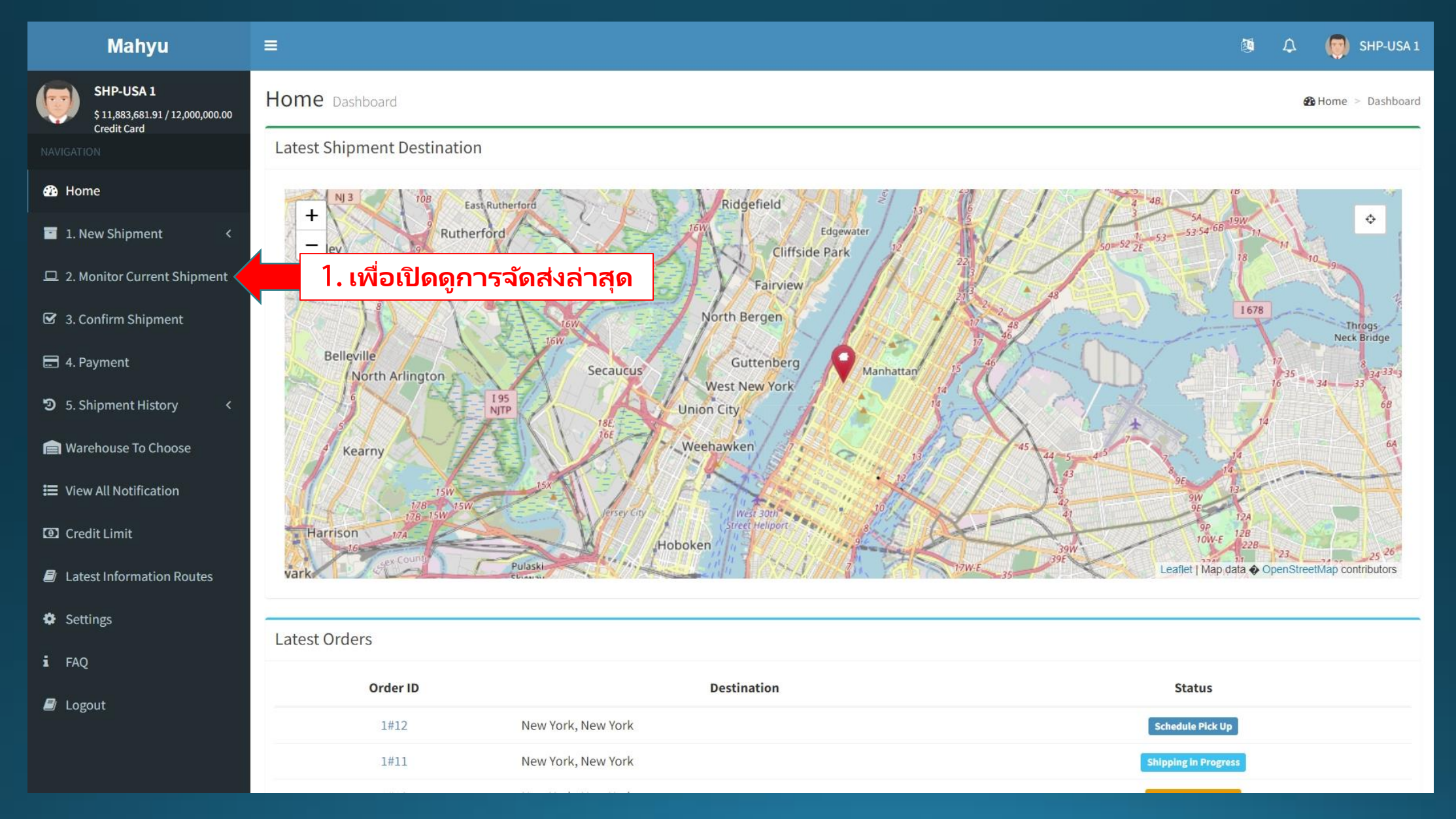

| Mahyu                                                       | =                       |                            |
|-------------------------------------------------------------|-------------------------|----------------------------|
| SHP-USA 1<br>\$11,883,681.91 / 12,000,000.00<br>Credit Card | Monitor Shipment        | Home > Monitor Shipment    |
|                                                             | Shipments in Progress 9 | +                          |
| 🥵 Home                                                      |                         |                            |
| 1. New Shipment <                                           | Pending Shipments 2     | <b>_</b>                   |
| 🖵 2. Monitor Current Shipment                               |                         |                            |
| ☑ 3. Confirm Shipment                                       |                         | 2. เปิดตรงนี้และเลือกการ   |
| 🚍 4. Payment                                                |                         | จัดส่งที่รอดำเนินการของคุณ |
| ්ට 5. Shipment History <                                    |                         |                            |
| 📄 Warehouse To Choose                                       |                         |                            |
| 🗮 View All Notification                                     |                         |                            |
| Credit Limit                                                |                         |                            |
| Latest Information Routes                                   |                         |                            |
| Settings                                                    |                         |                            |
| i faq                                                       |                         |                            |
| 🗐 Logout                                                    |                         |                            |
|                                                             |                         |                            |
|                                                             |                         |                            |

## (ผู้จัดส่ง) การจัดส่งที่รอดำเนินการ – เส้นทางขนส่งที่ว่าง

| Mahyu                                                       | ≡ 0 0 0 0 0 0 0 0 0 0 0 0 0 0 0 0 0 0 0                                                                                          | 💮 SHP-USA : |
|-------------------------------------------------------------|----------------------------------------------------------------------------------------------------|-------------|
| SHP-USA 1<br>\$11,883,681.91 / 12,000,000.00<br>Credit Card | Pending Shipments 2                                                                                                    | -           |
|                                                             | Domestic Shipments 2                                                                                                    | -           |
| 🍘 Home                                                      | Transaction 1#10                                                                                                    | +           |
| <ul> <li>1. New Shipment &lt;</li> </ul>                    |                                                                                                    |             |
| 🖵 2. Monitor Current Shipment                               | Transaction 1#13                                                                                                    | -           |
| 🗹 3. Confirm Shipment                                       | Pick Up Place : 492, Amsterdam Avenue, Upper West Side, Manhattan Community Board 7, Manhattan, New York, 10024, Amerika Serikat | View        |
| 📰 4. Payment                                                | Destination : 198, Cooper Sandy Pointe, Milton, Fulton County, Georgia, 30004, United States                                     | View        |
| 3 5. Shipment History <                                     | Order Date : Wed, 25 May, 2022                                                                                                   |             |
| 💼 Warehouse To Choose                                       | Status . Pending supment                                                                                                    |             |
| 🗮 View All Notification                                     | # Description Category Weight Dimension Quantity Total Weight Total Weight by Volume                                             |             |
| Credit Limit                                                | 1         Item 1         General Goods         12.00 Kg         12.00 x 8.00 x 24.00 (Cm)         50         ** 600.00 Kg        | 23.04 Kg    |
| Latest Information Routes                                   | Reconfirm 3. เพื่อยืนกันการจัดส่ง เพื่อยกเลิกการจัดส่ง                                                                           | Cancel      |
| 🌣 Settings                                                  | ที่รอดำเนินการอีกครั้ง                                                                                                    |             |
| i FAQ                                                       |                                                                                                    |             |
| ┛ Logout                                                    | International shipment                                                                                                    | +           |
|                                                             |                                                                                                    |             |

## (ผู้จัดส่ง) การจัดส่งที่รอดำเนินการ – เส้นทางที่ว่าง - เลือกขนส่ง

| Mahyu                                      |                                                                                                    | 🙉 🗘 🧑 SHP-USA 1     |
|--------------------------------------------|----------------------------------------------------------------------------------------------------|---------------------|
| SHP-USA 1<br>\$11,883,681.91/12,000,000.00 | Reconfirm Shipment                                                                                                    | Reconfirm Shipment  |
| NAVIGATION                                 | Select Transporter Company                                                                                                    |                     |
| 🚯 Home                                     |                                                                                                    | 2 Refresh           |
| 1. New Shipment <                          |                                                                                                    |                     |
| 😐 2. Monitor Current Shipment              | Select Transporter Company                                                                                                    | View Map            |
| ☑ 3. Confirm Shipment                      | Show 10 V entries Search:                                                                                                    |                     |
| 🚍 4. Payment                               | Pick       Transporter     Schedule     Price     Up     Pick Up     Arrival     Transportation                                                           |                     |
| <ul> <li>5. Shipment History</li> </ul>    | Company It Distance I Type It Calculation It City It Destination It Date It Date It Cost It Cost                                                          | urrency 🕼 Select 🕼  |
| 💼 Warehouse To Choose                      | TPP-USA 1     9.28 Km     Trip     Weight Based     New York     Fulton     Wednesday,     Friday, 17     4,200     U       15 June, 2022     June, 2,022 | J.S. Dollar Select. |
| 🗮 View All Notification                    | Showing 1 to 1 of 1 entries                                                                                                    | Previous 1 lext     |
| Credit Limit                               | 4                                                                                                    | 4. เพื่อเลือกขนส่ง  |
| Latest Information Routes                  | Back                                                                                                    |                     |
| Settings                                   |                                                                                                    |                     |
| i faq                                      |                                                                                                    |                     |
| ┛ Logout                                   |                                                                                                    |                     |
|                                            |                                                                                                    |                     |
|                                            |                                                                                                    |                     |

## (ผู้จัดส่ง) การจัดส่งที่รอดำเนินการ - สรุปรายการ

| Mahyu                                                               | =                                                     |                                       |                  |                 |                                       |                        | ۵.                                 | A <sup>3</sup> 🧔 SHP-USA   |
|---------------------------------------------------------------------|-------------------------------------------------------|---------------------------------------|------------------|-----------------|---------------------------------------|------------------------|------------------------------------|----------------------------|
| SHP-USA 1<br>\$ 11,883,681.91 / 12,000,000.00<br>Credit Card        | Reconfirm Shipm                                       | ent                                   |                  |                 |                                       |                        |                                    | 🖬 Reconfirm Shipmer        |
| NAVIGATION                                                          | Select Transporter Co                                 | mpany                                 |                  |                 |                                       |                        |                                    |                            |
| Home 1. New Shipment <                                              | Consignee Name : T<br>Pick Up Address : 4             | est 1<br>92, Amsterdam Avenue, U      | oper West Side   | , Manhattan Co  | ommunity Board 7, Manhattan, N        | ew York, 10024, Amerił | ka Serikat                         |                            |
| 🖵 2. Monitor Current Shipment                                       | Consignee Address : 1<br>Pick Up Date : N             | 98, Cooper Sandy Pointe, I<br>ew York | Milton, Fulton ( | County, Georg   | a, 30004, United States               |                        |                                    |                            |
| <ul><li>3. Confirm Shipment</li><li>4. Payment</li></ul>            | Transportation Cost : 4                               | PP-USA 1<br>,200 U.S. Dollar          |                  |                 |                                       |                        |                                    |                            |
| つ 5. Shipment History <                                             | #         Item Description           1         Item 1 | Categories<br>General Goods           | Quantity<br>50   | Weight<br>12 KG | Dimension<br>12 X 8 X 24 (CENTIMETER) | Total Weight ** 600 KG | Total Weight by Volume<br>23.04 KG | Rate<br>7 U.S. Dollar / KG |
| <ul><li>Warehouse To Choose</li><li>Wiew All Notification</li></ul> |                                                       |                                       |                  |                 |                                       |                        | 600 KG                             | 4,200 U.S. Dollar          |
| Credit Limit                                                        | Back                                                  |                                       |                  |                 |                                       | 5                      | . เพื่อส่งรายการ                   | Confirm                    |
| <ul> <li>Latest Information Routes</li> <li>Settings</li> </ul>     |                                                       |                                       |                  |                 |                                       |                        |                                    |                            |
| i FAQ                                                               |                                                       |                                       |                  |                 |                                       |                        |                                    |                            |
| Logout                                                              |                                                       |                                       |                  |                 |                                       |                        |                                    |                            |

| Mahyu                                                        |                                                        | 🗘 🥘 SHP-USA 1           |
|--------------------------------------------------------------|--------------------------------------------------------|-------------------------|
| SHP-USA 1<br>\$ 11,883,681.91 / 12,000,000.00<br>Credit Card | Monitor Shipmont<br>Reconfirm Order has been Placed.   | Home > Monitor Shipment |
| 🤁 Home                                                       | Currently Waiting for Transporter Response             |                         |
| 1. New Shipment <                                            | Pending Shipments 1 6. เพื่อยืนยันอีกครั้งว่ารายการของ | +                       |
| 😐 2. Monitor Current Shipment                                | คุณเดรบการดาเนนการแลว                                  |                         |
| ☑ 3. Confirm Shipment                                        |                                                        |                         |
| 🚍 4. Payment                                                 |                                                        |                         |
| 5. Shipment History <                                        |                                                        |                         |
| 💼 Warehouse To Choose                                        |                                                        |                         |
| 📰 View All Notification                                      |                                                        |                         |
| Credit Limit                                                 |                                                        |                         |
| Latest Information Routes                                    |                                                        |                         |
| Settings                                                     |                                                        |                         |
| i FAQ                                                        |                                                        |                         |
| ┛ Logout                                                     |                                                        |                         |
|                                                              |                                                        |                         |
|                                                              |                                                        |                         |